## Creating App Passwords for Google Accounts

The following document will guide you through creating an App Password for your Google account. If you find that App Passwords are not available for your account while following this document, you may need to take additional steps:

- Verify that 2-Step authentication is enabled by following the steps outlined in the Turn on 2-Step Verification article provided by Google.
- If using a work, school, or other organization account, verify with your IT provider that App Passwords are enabled for your account.

## Generating an App Password in the Google Account Console

1. Sign in to your <u>Google Account</u> and select **Security**.

Verification.

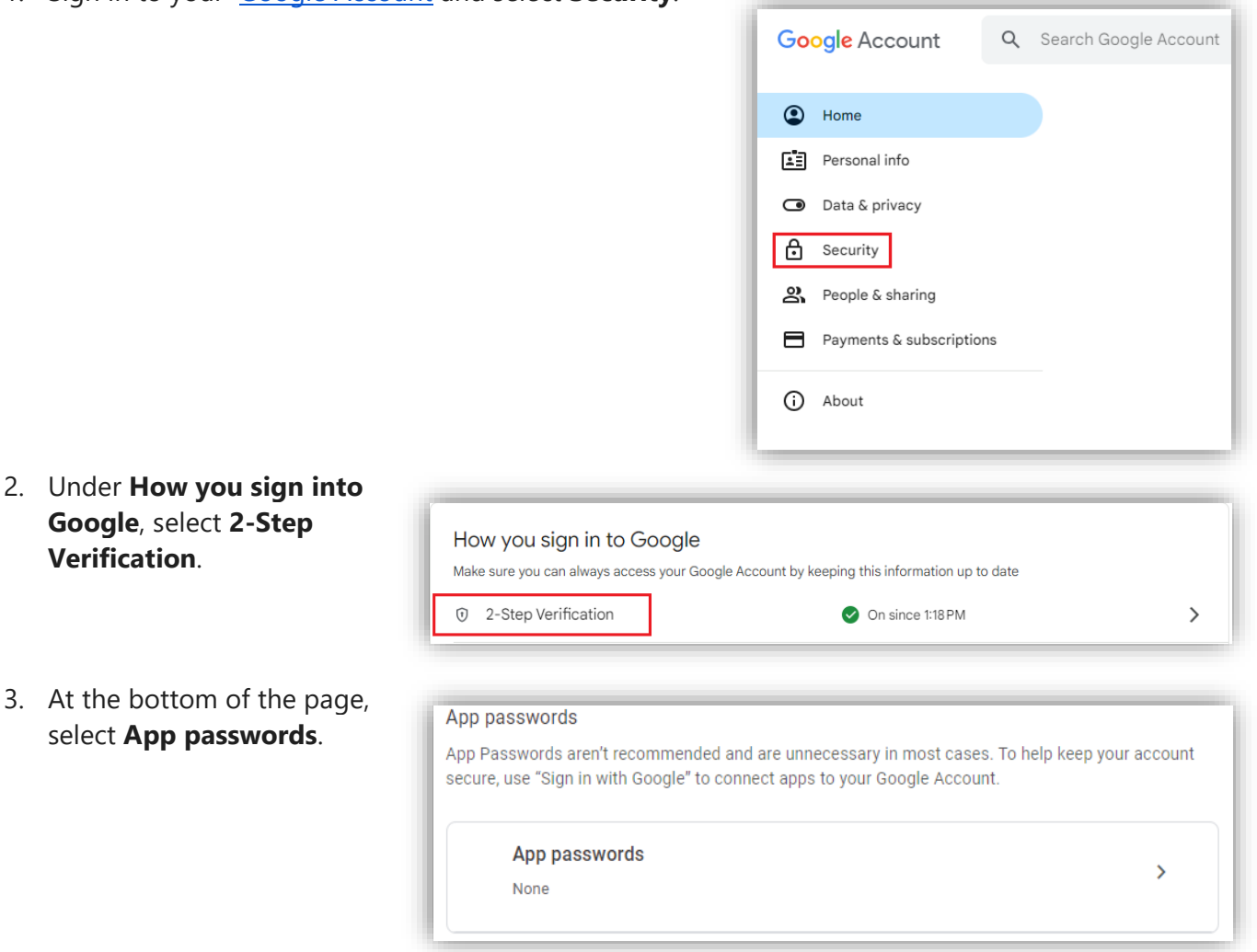

 Create a name for the app password, then select Create.

| You don't have any app passwords. |                   |                 |                 |        |
|-----------------------------------|-------------------|-----------------|-----------------|--------|
| o create a new a                  | op specific passv | vord, type a na | me for it below |        |
| App name                          |                   |                 |                 |        |
|                                   |                   |                 |                 |        |
|                                   |                   |                 |                 |        |
|                                   |                   |                 |                 |        |
|                                   |                   |                 |                 |        |
|                                   |                   |                 |                 | Create |
|                                   |                   |                 |                 |        |

5. Copy the password into your app.

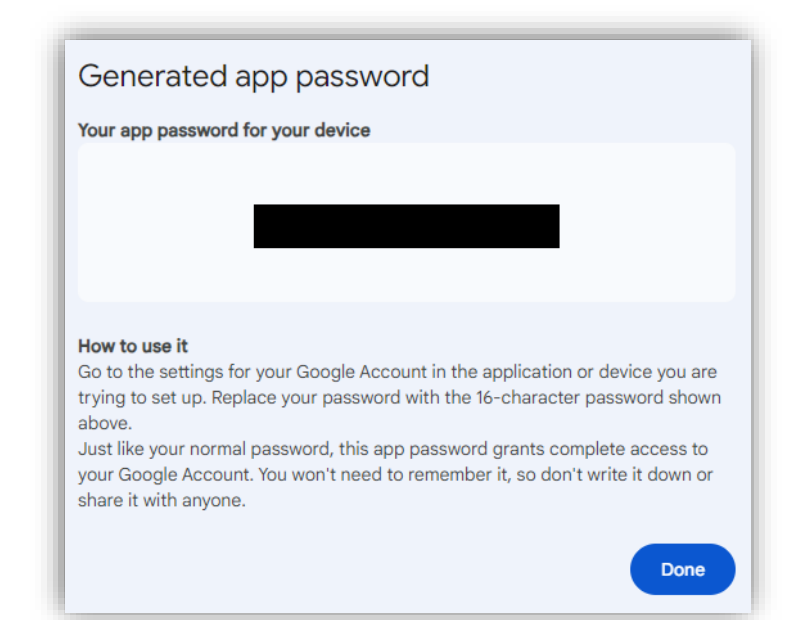